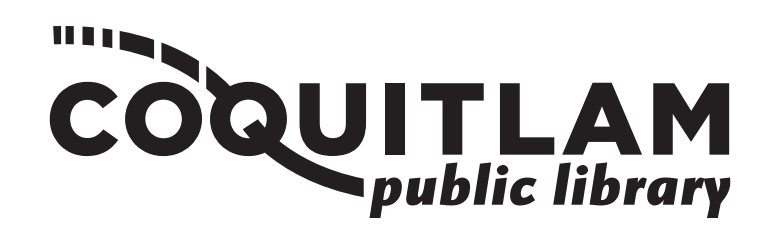

## How to Fax a Document (Poirier Branch)

**NOTE:** You can send a local fax, within Canada or to the US.

## For One Page:

- 1. Lift the machine lid.
- 2. Place document (**face down**) on the scanner glass
  - for letter size (8.5" x 11"), place vertically in the top left-hand corner
  - for legal size (8.5" x 14"), place horizontally in the top left-hand corner.

## For Multiple Pages or Double-Sided Documents:

- 1. Leave machine lid closed.
- 2. Place all pages (**face up**) in the document feeder
  - remove any staples or paper clips
  - adjust the feeder to accommodate the paper size.
- 3. Insert enough money to cover the cost of your entire fax. Coins or bills up to \$20 are accepted; the coin box screen displays amount of money inserted.
- 4. On the number pad, press "Scan/Fax".
- **5. Double-sided documents:** If your document(s) are double-sided, tap on the "1-sided" button and change it to "2-sided".
- 6. Get your fax number ready and use the number pad. To dial on screen, tap on "**Direct Input**" followed by "**Fax**":
  - a. For local fax, dial "**9**" and then the fax number.
  - b. For long distance fax, dial "9" and "1", followed by the fax number.
  - c. Press the blue "Start" button located on the number pad.
- 5. The top right of the screen displays the status (e.g. dialing, sending).
  - a. The job may take a few minutes.
  - b. When the fax is done, the communication report prints out.
  - c. Check that the Communication Report shows "OK" under 'Result'.
  - d. If your fax does not go through, please verify the fax number and try again.
- 6. If your fax job costs less than the amount you inserted, collect change by pressing the change release button on the coin box.